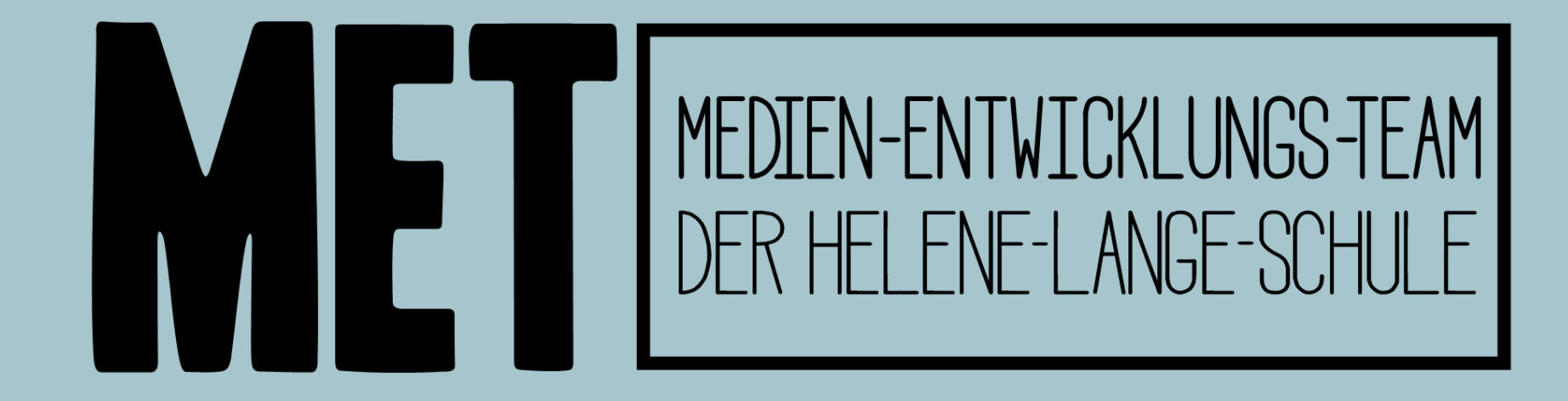

# Anmeldung in der WebUntis Stundenplan-App

Version 3.1, Stand 15.02.25

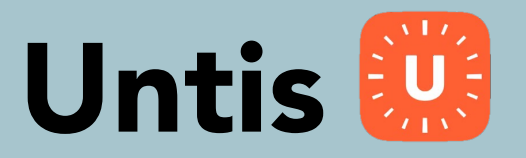

Untis hat ein neues Logo, das alte sah so aus:

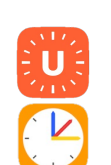

Bitte befolge die Anleitung hierzu genau, leider ist die Anmeldung für diese App etwas umständlich.

Die Zugangsdaten unserer Lernplattform schulenhannover.de werden benötigt, sie werden aber **NICHT** direkt in die Untis App eingetragen.

Stattdessen werden bitte die folgenden Schritte ausgeführt (nächste Seite).

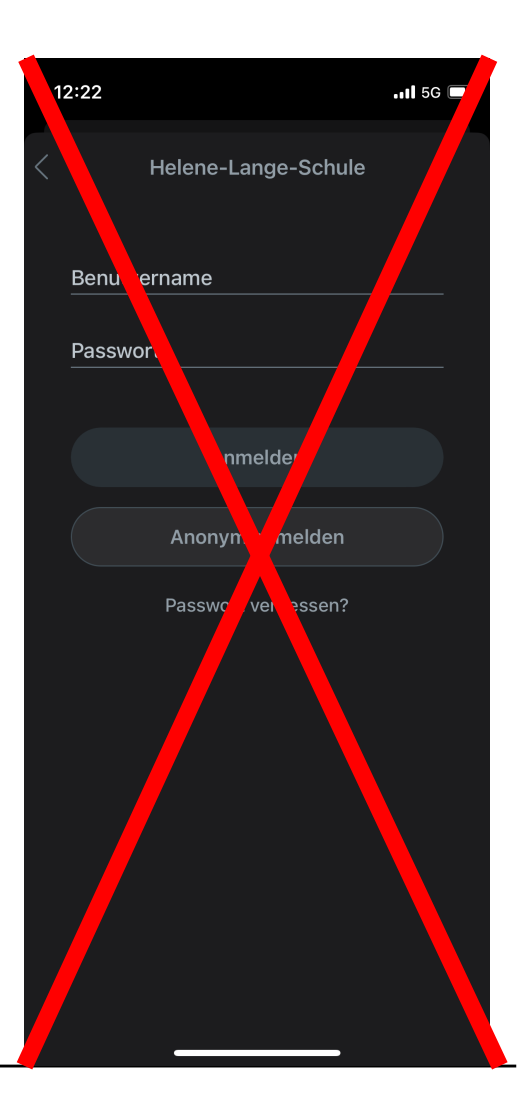

GYMNASIUM

HANNOVER

HELENE-LANGE-SCHULF

## WebUntis Login

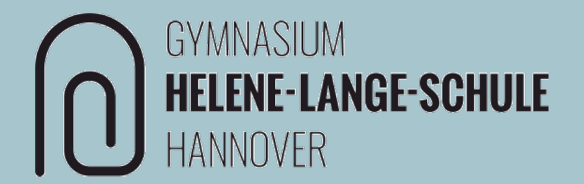

**HINWEIS:** Es empfiehlt sich, die folgenden Schritte bis Folie 15 auf einem zweiten, anderen Gerät (Handy, Tablet oder PC) durchzuführen, da hier am Ende ein QR-Code für die Anmeldung generiert wird, der dann mit dem iPad gescannt werden muss. Das geht nicht, wenn die nächsten Schritte auf ebendiesem iPad vorgenommen werden.

Öffne WebUntis in einem Browser wie Safari oder Chrome.

https://www.webuntis.com

(Eingabe und Auswahl der Schule)

oder

https://neilo.webuntis.com/WebUntis?school=GY-Helene-Lange-Hannover

oder scanne diesen QR-Code:

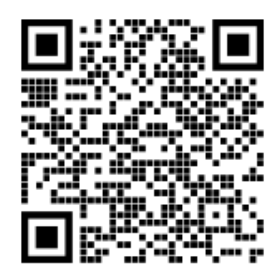

## Webuntis Login

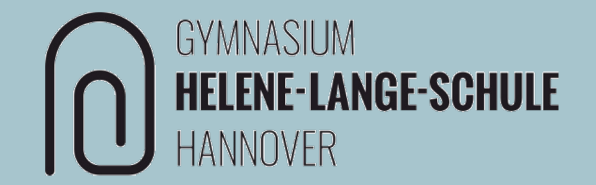

Hier werden <u>keine</u> Login-Daten eingegeben.

→ stattdessen SNH/DSH Anmeldung auswählen

| Helene-Lange-Schule<br>Hannover<br>Schule wechseln | GYMNASIUM<br>HELENE-LANGE-SCHULE<br>HANNOVER |
|----------------------------------------------------|----------------------------------------------|
|                                                    | SNH / DSH Anmeldung                          |
|                                                    | oder                                         |
|                                                    | Passwort 💿                                   |

### Webuntis Login

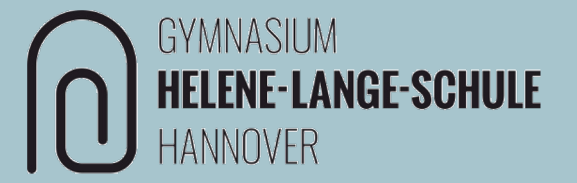

Hier werden die Zugangsdaten von Schulen-Hannover eingegeben.

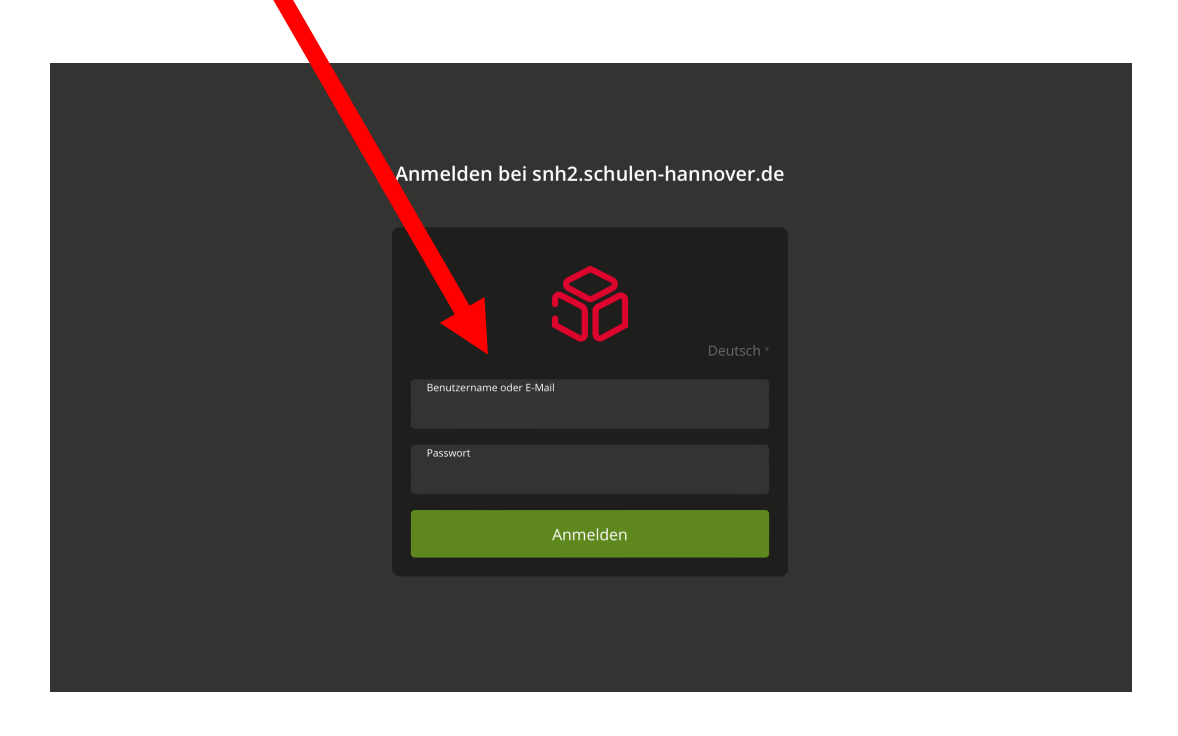

#### **Untis Mobile einrichten**

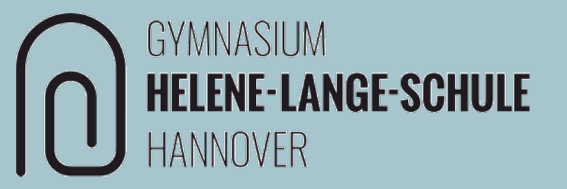

Im Profil im Reiter "Freigaben" den Zugriff über Untis Mobile "Anzeigen".

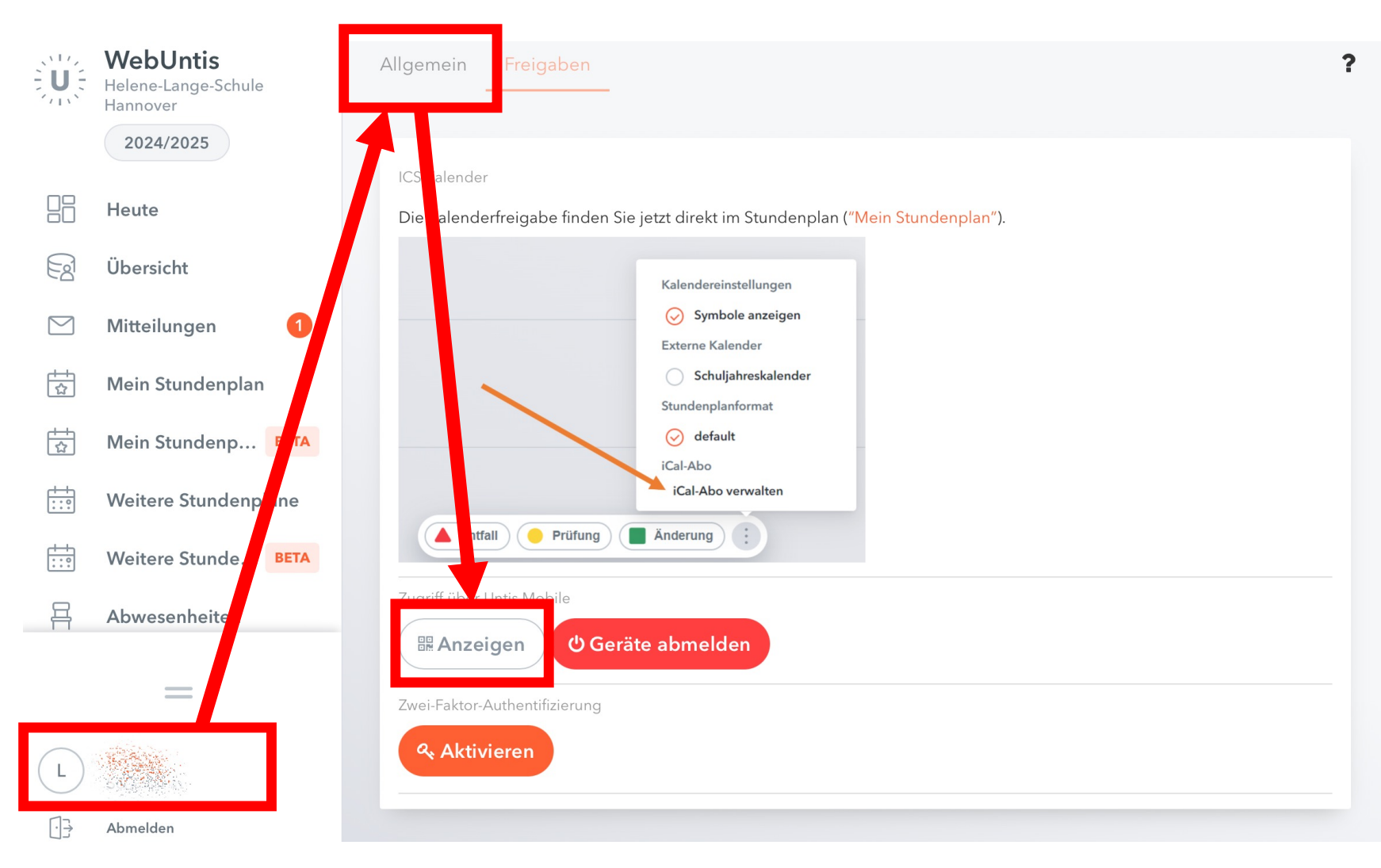

#### **Units Mobile einrichten**

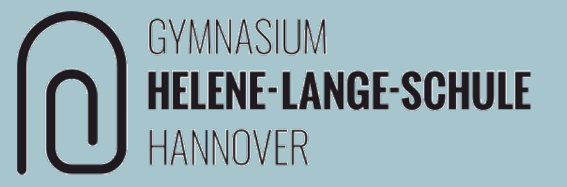

In der Stundenplan-App "Untis" **auf dem iPad** kann nun der **QR-Code** gescannt werden oder die Eingabe der Daten erfolgt **manuell**. Damit ist die Einrichtung von Untis fertig.

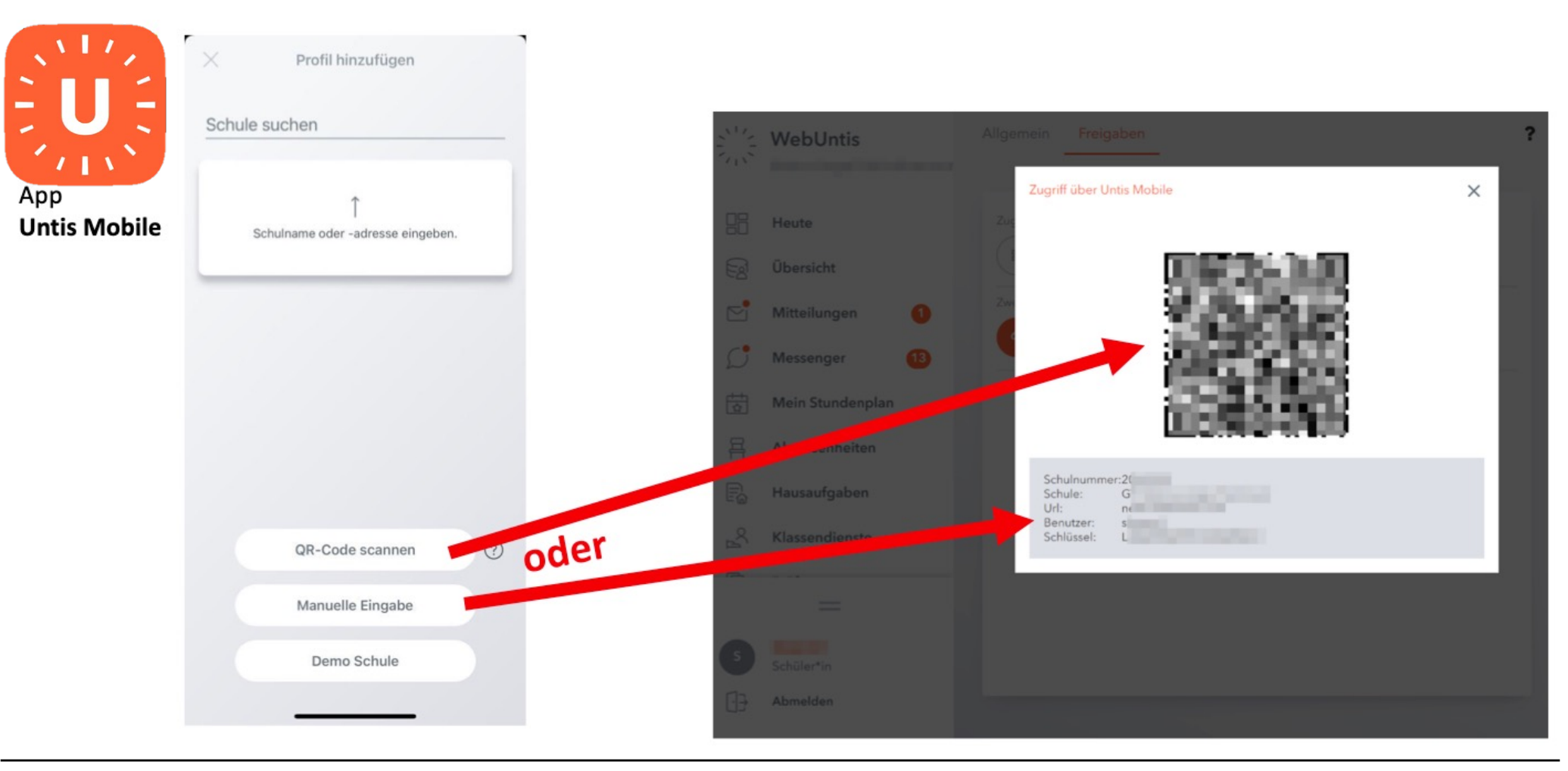

#### Herzlichen Glückwunsch, hiermit ist die Stundenplan-App fertig eingerichtet.

Solltest du Probleme mit deinem Gerät haben, komm gerne in die MET-Sprechstunde in Raum A1.12 oder probiere, ob du eine Lösung für dein Problem beim MET-Support findest (du findest einen Link auf deinem Home-Screen)

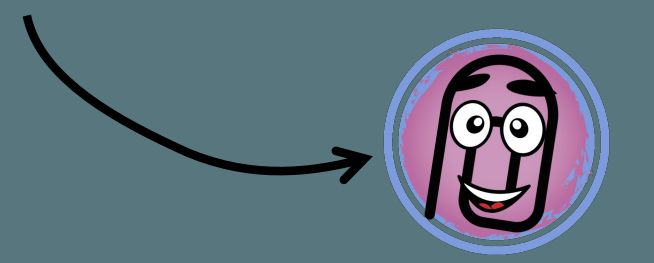

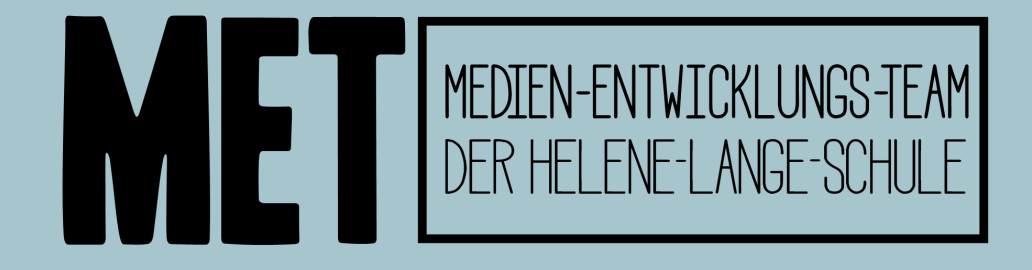